# **Partner Community**

# **General User Guide**

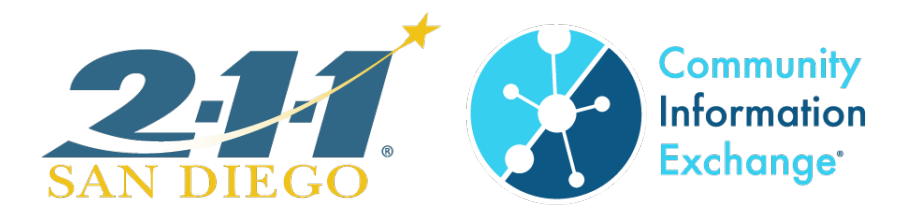

# **Table of Contents**

# Contents

| An Overview of CIE                                 | 2   |
|----------------------------------------------------|-----|
| CIE Login Credentials                              | 3   |
| Login Process                                      | . 4 |
| Finding clients in CIE                             | . 5 |
| Authorization Form                                 | . 6 |
| Informed Consent                                   | . 7 |
| Consent Methods                                    | . 7 |
| Creating a client profile                          | . 8 |
| The Client Profile                                 | 10  |
| Privacy Status & the "Warning" notification        | 11  |
| Updating Privacy Status                            | 12  |
| To Revoke a Consent                                | 14  |
| Referrals Methods                                  | 15  |
| Providing Referrals through CIE                    | 16  |
| Best Practices                                     | 16  |
| Providing Direct Referrals                         | 18  |
| Providing Informational Referrals                  | 20  |
| Direct Referral Lifecycle                          | 22  |
| Direct Referral Set-up                             | 23  |
| Navigating the Dashboard                           | 24  |
| Customizing your Referral Management view          | 25  |
| Managing Direct Referral Process- Referral Manager | 26  |
| Managing Direct Referral Process- Care Coordinator | 30  |
| Care Team                                          | 35  |
| Program Enrollments                                | 37  |

# An Overview of CIE

Welcome to the Community Information Exchange (CIE). You are now part of a network of partners who have agreed to share client/patient information through the CIE platform as part of a regional movement for service providers to coordinate care across agencies.

This cross-sector collaboration has statistically shown to improve client outcomes and to reduce the hospital readmissions.

To view a current list of CIE Partners: please visit ciesandiego.org/partners

#### **Core Features**

CIE Partners are granted access to the CIE platform, called the Partner Community or sometimes referred to as the Partner Portal. When logged into the CIE, users can:

- Look up current clients/patients to learn more about their history of care
- Add a client/patient to the CIE with their consent
- Refer client/patients to other services
- **Receive Direct Referrals** (electronic referrals) from other CIE partners

## **Care Coordination Features**

- Users that place themselves on Care Teams can receive notifications for important occurrences such as EMS alerts and Arrests
- Users can complete screenings and assessments to track changes over time
- Users can see real-time updates such as outcomes and situational changes

## **CIE Data Integration:**

The CIE platform integrates with multiple Customer Relationship Management (CRM) systems and Electronic Medical Record systems. This allows for CIE users to see updated information from system such as:

- HMIS Systems e.g. Clarity
- Arrest notifications from Public Records
- Emergency Medical Service (EMS) alerts
- Oasis, Jacobs and Cushman, San Diego Food Bank

## **CIE Login Credentials**

To gain access to CIE, users must:

- □ Be an employee (or permitted contractor) of a CIE Partner
- Be authorized by their employer or contractor to get access to CIE for care coordination
- □ Complete an <u>online training</u>. For course completion credit, each person will enter their personal credentials and accept the terms of use (see image).

| 5                                                                                     |                                                                | CIE New User E-Learning | OUTLINE                           |
|---------------------------------------------------------------------------------------|----------------------------------------------------------------|-------------------------|-----------------------------------|
|                                                                                       | Name*                                                          |                         | Search                            |
|                                                                                       | Email*                                                         |                         | 2. What is the<br>Community       |
| Please share the following                                                            | Agency/Organization*                                           |                         | 3. Privacy & Security             |
| details needed for account creation.                                                  | Department                                                     |                         | 4. Basic CIE Navigat              |
| Note:                                                                                 | Job Title*                                                     |                         | 5. FAQs & Training<br>Suggestions |
| We only accept email addresses<br>with a unique organization domain.                  | Phone                                                          |                         | 6. End User Agreem                |
| We do not create accounts with<br>personal emails e.g. gmail or yahoo.                | Do you need access to view health related information in CIE?* | ~                       |                                   |
| We cannot create accounts for<br>generic email distributions e.g.<br>info@company.org | Are you interested in receiving Direct Referrals?              | ~                       |                                   |
|                                                                                       |                                                                |                         |                                   |
|                                                                                       |                                                                | < PREV START >          |                                   |

Upon completion, the below message will appear and the CIE team is automatically notified. Login credentials are created within the next 48 business hours.

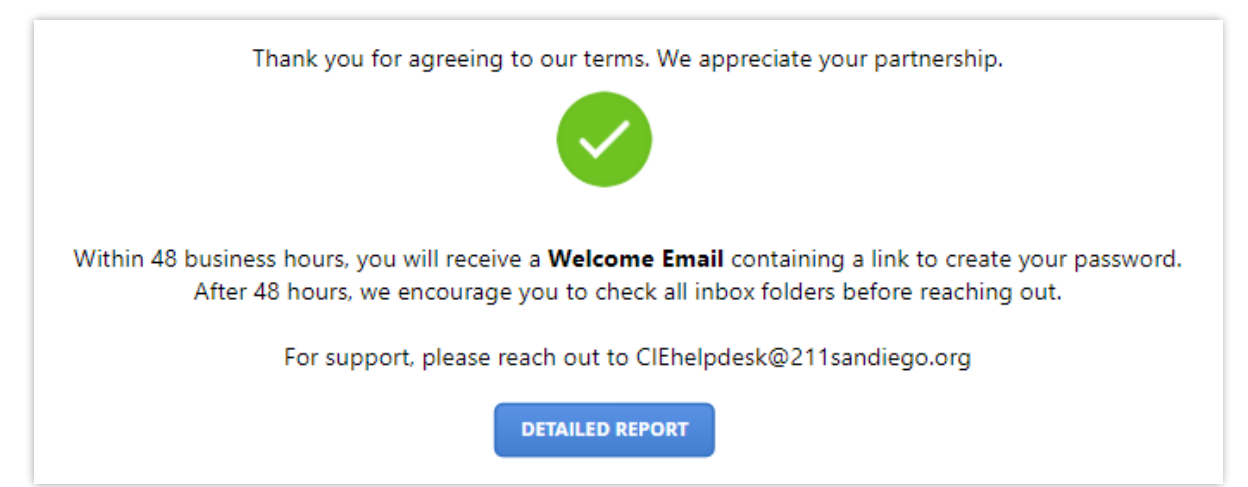

## **Login Process**

Steps:

- 1. Visit: https://my211.force.com/s/login/
- 2. Enter your username and your password.
- 3. Click "Log in"

Note: Your username should match your work e-mail address

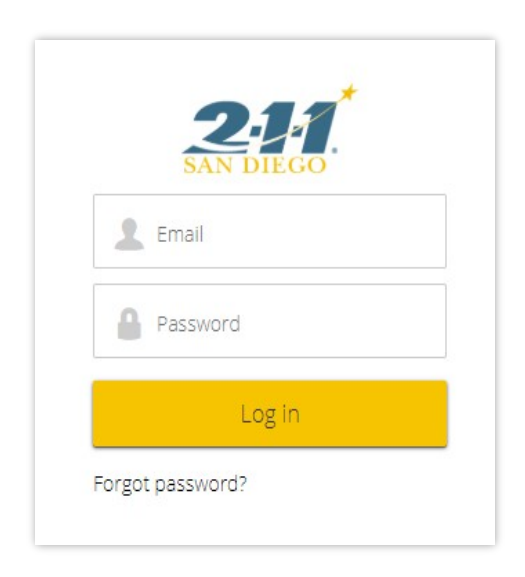

## Forgot Password

If you have forgotten your password, clear out your browser's cache and cookies prior to clicking "Forgot password?" If you would like more support, please email the CIE Helpdesk.

## **CIE Helpdesk**

For support, email ciehelpdesk@211sandiego.org. The Helpdesk is monitored 8:00am - 5:00pm, Monday through Friday. You can expect a reply within the same business day. Examples of support:

- Account lockouts
- Account activation/deactivation
- System errors
- Training supports
- Insights on pending Direct Referrals

## **Finding clients in CIE**

Background: In order to locate a client in CIE, they must have an Active consent record on file. To check to see if a client has consented to share their information with CIE, follow these steps to search for an existing client profile.

- 1. Click "Search Client" in the top right corner.
- 2. On the next screen, enter the client's first name, last name, date of birth, and click "Search."

| Search Client          |                      |
|------------------------|----------------------|
| First Name             | Last Name            |
| Sam                    | Wise                 |
| Social Security Number | Last 4 of SSN or PIN |
|                        | ####                 |
| Phone Number           | Email                |
|                        |                      |
|                        |                      |
|                        | Search               |

- **3.** Scroll down to the Results.
  - a) Verify that a Results match on name and date of birth
    - a. Click on their Name to enter the client's profile.
  - b) If a matching client does not appear under the results, continue to the section on the consent process.

| Results       |       |                  |                      |                  |
|---------------|-------|------------------|----------------------|------------------|
| NAME          | PHONE | BIRTH MONTH/YEAR | LAST 4 OF SSN OR PIN | EMAIL            |
| Samual Wisely |       | 01/1950          | 1111                 | SWisely@demo.com |

## **Authorization Form**

Visit <u>https://ciesandiego.org/cie-authorization-forms/</u> to download updated copies of the CIE Authorization form. This document is available in other formats and languages.

Available Languages: English, Spanish, Arabic, Russian, Tagalog, Vietnamese, Dari, and Swahili.

This embedded image is an example only and does not meet the font size requirements for actual use. Do not use to this example to collect a client's signature.

| AUTHORIZATION FOR THE USE AND DISCLOSURE OF INFORMATION<br>COMMUNITY INFORMATION EXCHANGE |            |                                 |
|-------------------------------------------------------------------------------------------|------------|---------------------------------|
| Full Name:                                                                                |            | Today's Date:                   |
| Gender:                                                                                   | Birthdate: | Full or last 4 SS#/4 Digit Pin: |
| Phone Number                                                                              | r:         | Email:                          |

You are authorizing Infoline of San Diego County, dba Community Information Exchange (CIE) and its Partner Agencies to use, store and share your personal, financial and health information with each other in order to assess your needs, coordinate your care and provide services to you. Partner Agencies participating in the CIE are listed at <u>www.ciesandiego.org/partners</u>.

Care Coordinator:

This Authorization covers, without restriction, all information disclosed and re-disclosed to CIE by you, your family, Partner Agencies including your care team, or any other person involved in your care while this Authorization is in effect. CIE and its Partner Agencies may share your personal, financial and health information. By providing your consent, you specifically authorize CIE to use and disclose information relating to Drug/Alcohol/Substance Abuse, Mental Health, HIV/AIDS. You agree to notify CIE if your information changes or is incorrect. Information disclosed pursuant to this Authorization may be re-disclosed and no longer be protected under applicable privacy laws. However, your information will still be protected under our Participation Agreement with our Partner Agencies. Your refusal to sign this Authorization will not adversely affect your ability to receive health care or services from Partner Agencies.

Notice of Privacy Practices posted at <u>www.ciesandiego.org/privacy</u> explains how CIE uses and protects information, how to get a copy of this Authorization and your record. You can revoke this authorization at any time by sending notice to CIE at <u>revoke@211sandiego.org</u>, allowing a minimum of **five business** days to process. Revocation will not affect any information previously disclosed in reliance on this Authorization. Unless revoked earlier, this Authorization will expire in **Ten (10) Years, or on the following Date:**\_\_\_\_\_\_.

If you agree, sign your name below:

Client's Signature:

Revised: 02.24.2020

Agency Name:

## **Informed Consent**

The CIE has an opt-in model. In order for CIE Partner organizations to enter a client's information, the client must have given their permission beforehand. This permission is denoted by signing or agreeing to share their information through any of the consent methods described below.

## **Consent Methods**

Background: There are 4 methods of documenting a client's consent within the CIE Platform: Wet Signature, Verbal Attestation, Telephonic Signature, and Digital Signature via Email. If unsure of which mode of consent is appropriate for you and your team to use, reach out to your supervisor or email ciehelpdesk@211sandiego.org.

#### Wet Signature

Under Privacy Method, select **Paper**, if the client signed a physical copy of the Authorization form. A copy of the signed document must be uploaded at the time of profile creation.

#### Verbal Attestation

Under Privacy Method, select **Verbal**, if the client has read (or been read aloud) and agrees by verbal attestation. A copy of the Verbal-Authorization form must be uploaded at the time of profile creation.

## **Telephonic Signature**

Under Privacy Method, select **Telephonic**, if capturing an audio recording of the client listening to the Authorization script and agreeing to provide their consent in this format. A copy of the audio file, must be uploaded at the time of profile

## **Digital Signature**

Under Privacy Method, select **Email**, to trigger an Authorization to be sent out for signature to the client's email address. In order for their profile to finish creating, the client will need to access the email and sign the form digitally. A copy of the client's signature is automatically uploaded when the client completes the signature from their device.

The steps to document consent by signing a document, verbal attestation or telephonic signature are very similar. Digital signature via Email is unique. Review the next pages for details on each process.

Note: In order for the Authorization to be valid, the written language must be in the client's first language. Written consents must be printed with a 14-point font size. The copies, as found at ciesandiego.org, meet the font requirements. Do not attempt to alter, edit or resize the Authorization forms. Doing so, could make the forms invalid.

## Creating a client profile

- Search the client in CIE (see page 6) Note: After the search, the system will populate additional fields to create a new client profile.
- 2. Enter the client's profile information
  - First Name\*
  - Last Name \*
  - Last 4 of Social Security Number/Pin\*
  - Birthdate\* Language\*
  - Phone Number
  - Email Address
- 3. Select the Privacy Method (see page 7)
  - a. Click "Choose File" and upload a copy of the appropriate file.
    - i. Paper- copy of the signed document
    - ii. Verbal- copy of the verbal template
    - iii. Telephonic- copy of the audio recording
- 4. Enroll in Care Team?
  - a. Select "Yes" to receive ongoing alert notifications about a client's situation.
  - b. Select "No" if not interested in receiving future alerts.

See page for more details on the Care Team.

- 5. Active Date
  - a. Default: Today's date
  - b. Alter this field if the client signed the consent form on an earlier date. The Active Date cannot be a future date.
- 6. Expiration Date
  - a. Default: 10 years from today's date
  - Alter this field if the client opted for an expiration date sooner than 10 years from the point of signature. The Expiration Date must be a future date.
- 7. Click "Create Client"
- 8. The CIE system will load the newly created Profile (see example on page).

## Digital Signature via Email

- 1. Search the Client
- 2. Enter the client's profile information, including email address (required).

- 3. Under Privacy Method, select Email.
- 4. Choose whether to Enroll in the Care Team.
- 5. Select "Create Client."

#### Signature Via Email- What happens next?

- The CIE system sends the CIE Authorization to the email address as entered.
- The page loads the client's name only. The full profile is on hold.
- When the client signs the Authorization, the CIE system will generate the full profile.
- 1. A digital copy of the signed form is automatically stored in the client's profile.
- 2. Once the client signs the document via email, their profile will be searchable in CIE.

**Best Practices:** 

- Ensure all fields with the red asterisk\* are completed when creating a new client profile.
- Confirm the spelling of their name, DOB and other information to ensure their identity and to ensure their profile information is accurate.
- Although the Phone Number and Email fields aren't required, this information should be entered when available. This is critical for Direct Referral follow-ups.
- If sending the Authorization through the email method, make sure the client is aware to check their email inbox.

| First Name                             |         |                                                                                                    |                     |
|----------------------------------------|---------|----------------------------------------------------------------------------------------------------|---------------------|
| Flischdrie                             |         | * Last Name                                                                                                    |                     |
| Demo                                   |         | Client                                                                                                    |                     |
| Social Security Number                 |         | *Last 4 of SSN or PIN                                                                                                    |                     |
|                                        |         | 1212                                                                                                    |                     |
| * Birthdate                            |         | Phone Number                                                                                                    |                     |
| 3/27/1980                              | <b></b> | 8583805491                                                                                                    |                     |
| mail                                   |         | * Privacy Method                                                                                                    |                     |
| democlient@211sandiego.org             |         | Verbal                                                                                                    | ÷                   |
|                                        |         | Please confirm that you have attached the correct file. After clicking "Create Clie<br>will be shared with the CIE network. Max file size is 3 MB.<br>Choose File CIE-Telephoion-Verbal.pdf@CIE-Telephonic-/<br>Verbal.pdf | nt", the individual |
|                                        |         | * Add yourself as a Care Team member?                                                                                                    |                     |
| * Language                             |         | Vec                                                                                                    |                     |
| *Language<br>English                   | \$      | 103                                                                                                    | ;                   |
| * Language<br>English<br>* Active Date | \$      | *Expiration Date                                                                                                    | ;                   |

Example of Adding a Client using the "Verbal" privacy method.

## **The Client Profile**

This is the DETAILS view of the Client Profile.

On the left side, scroll down to view Contact Information, Demographics, Household, Income and more.

On the top right side, scroll down to view Care Team members, Alerts, Program Enrollments, Past Referrals, and more.

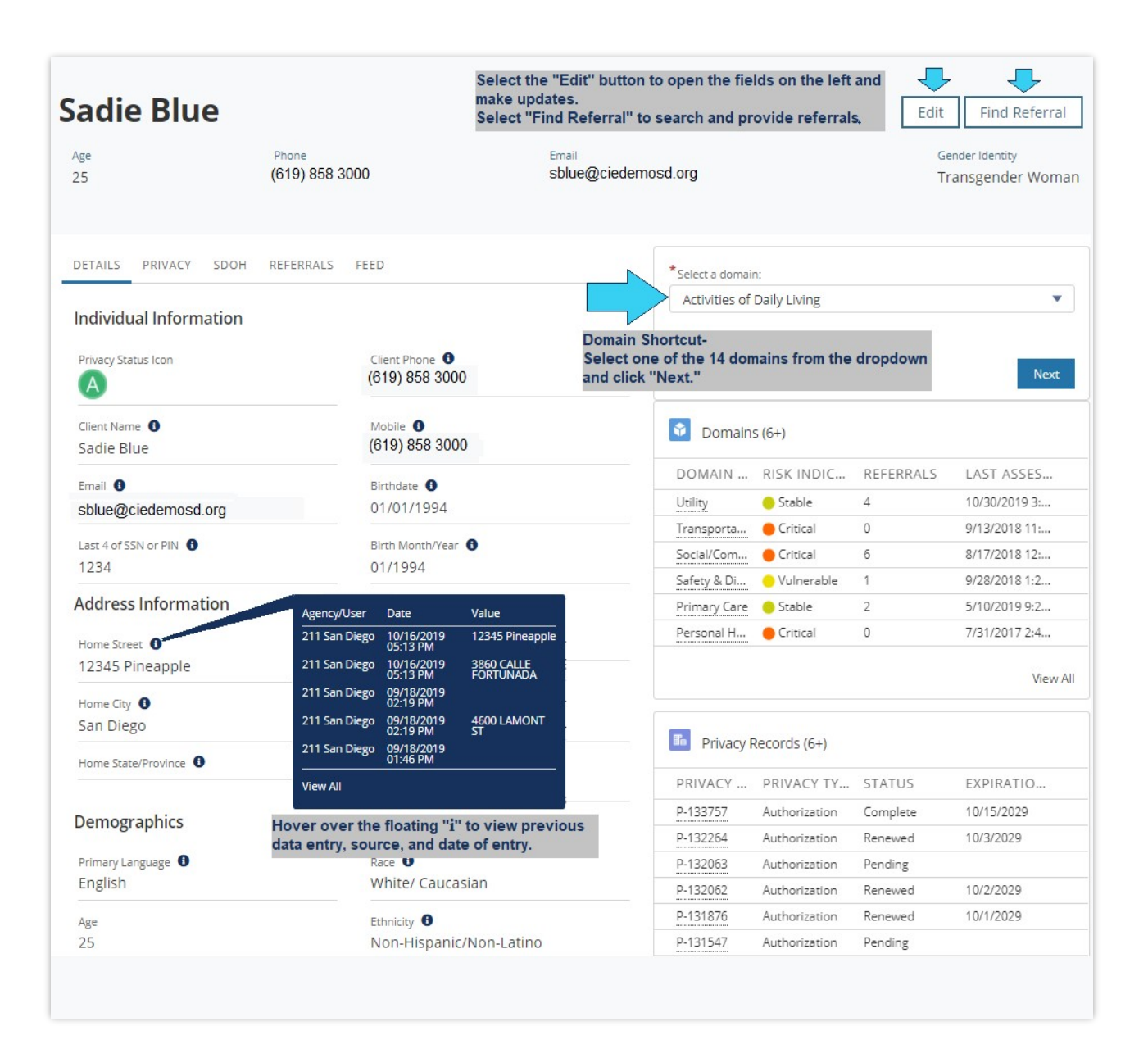

## Privacy Status & the "Warning" notification

A notice will appear on any record that has a green "C" Privacy Status Icon. The "C" status allows for CIE Partners to view the client's record.

However, for partners with Covered Entity status to be able to edit the record, an updated consent form should be added to the client's profile.

If you see this notice when viewing a client's record, please obtain a newly signed Authorization form (if possible) and follow the steps on the next page to update the client's consent status.

Covered Entities are advised to ensure that there is an "A" before making edits to the profile.

|                    | 2-1-1 San Diego - Tier 3 Care                                | e Coordinator II Referral Manager                           |
|--------------------|--------------------------------------------------------------|-------------------------------------------------------------|
| ay Pritch          | Warning<br>This Individual needs an updated Authorization. P | Please add a new Authorization by going to the Privacy tab. |
| vge<br>74          | Phone<br>(858) 300-1211                                      | Gender Identity                                             |
| ETAILS PRIVACY S   | DOH REFERRALS FEED                                           | *Select a domain:                                           |
|                    |                                                              |                                                             |
| ndividual Informat | ion                                                          | Activities of Daily Living                                  |
| ndividual Informat | ion<br>Client Phone                                          | Activities of Daily Living                                  |

## Sample language for clients:

"It looks like you previously consented to share your information with the Community Information Exchange, a group of health and community-based service providers. We have an updated consent form. Would it be okay to have you sign the new form? This helps ensure that all service providers are allowed to coordinate care for you."

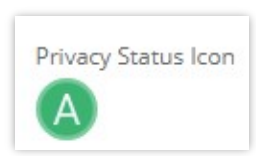

## **Updating Privacy Status**

To update a client's consent or if a client requests to opt out of CIE, go to the "Privacy" tab on the client's profile.

|                                                                                                    | 2-1-1 San Diego - Tier 3 | Care Coordinator II Referral Manager                                                                                                    |
|----------------------------------------------------------------------------------------------------|--------------------------|----------------------------------------------------------------------------------------------------|
| ay Pritch                                                                                                    | ett                      | Edit Find Referra                                                                                                    |
| Age<br>60                                                                                                    | Phone<br>(619) 858-3000  | Email Gender Identi<br>jpritchet@211sandiego.org Man                                                                                                    |
| DETAILS PRIVACY SD                                                                                                    | OOH REFERRALS FEED       | * Calert a domain:                                                                                                    |
|                                                                                                    |                          | Beect a domain.                                                                                                    |
| Privacy - Community * Select an option:                                                                                                   |                          | Activities of Daily Living                                                                                                    |
| Privacy - Community<br>* Select an option:<br>New Authorization<br>New Authorization<br>Revoke Existing Author                            | rization                 | Activities of Daily Living                                                                                                    |
| Privacy - Community<br>* Select an option:<br>New Authorization<br>New Authorization<br>Revoke Existing Author<br>Renew Existing Author   | rization<br>ization      |                                                                                                    |
| Privacy - Community<br>* Select an option:<br>New Authorization<br>New Authorization<br>Revoke Existing Authori<br>Renew Existing Authori | rization<br>ization      | Next     Image: Sector of Daily Living       Image: Domains (6+)     Image: Domains (6+)       Image: Domains (6+)     Image: Domains (6+)       Image: Do                                                                                                    |
| Privacy - Community<br>* Select an option:<br>New Authorization<br>New Authorization<br>Revoke Existing Authori<br>Renew Existing Authori | rization<br>ization      | Image: Select of Goldy Living       Activities of Daily Living       Image: Domains (6+)       DOMAIN RISK INDIC REFERRALS       Lutility       Orisis       28       11/6/2019 9:0       Transporta       Orisial       0       9/13/2018 11:                                                                                                    |
| Privacy - Community<br>* Select an option:<br>New Authorization<br>New Authorization<br>Revoke Existing Authori<br>Renew Existing Authori | rization<br>ization      | Activities of Daily Living         Activities of Daily Living         Image: Domains (6+)         DOMAIN RISK INDIC REFERRALS         Last Assess         Utility       Crisis         28       11/6/2019 9:0         Transporta       Critical       0         Social/Com       Critical       7         8/17/2018 12:                                                                                                    |
| Privacy - Community<br>* Select an option:<br>New Authorization<br>New Authorization<br>Revoke Existing Authori<br>Renew Existing Authori | rization<br>ization      | Detect of domain.           Activities of Daily Living           Next           Domains (6+)           DOMAIN RISK INDIC REFERRALS         LAST ASSES           Utility         Crisis         28         11/6/2019 9:0           Transporta         Critical         0         9/13/2018 11:           Social/Com         Critical         7         8/17/2018 12:           Safety & Di         Vulnerable         1         9/28/2018 12:                                                                                                    |
| Privacy - Community<br>* Select an option:<br>New Authorization<br>New Authorization<br>Revoke Existing Authori<br>Renew Existing Authori | rization<br>ization      | Image: Sector of Control International Control International Contecontrol International Conternation Control International Control |

## To update the client's profile with a new Authorization:

- 1. Click on the PRIVACY tab
- 2. Select New Authorization and click Next
- 3. Select the Method
- 4. Select the Language and click Next
- 5. Upload the appropriate file (Unless email was selected)

See screenshots on next page

#### Steps 4 through 6

| DETAILS PRIVACY SDOH REFERRAL                                                | S FEED                                            |      |
|------------------------------------------------------------------------------|---------------------------------------------------|------|
| Privacy - Community                                                          |                                                   |      |
| Select from the following options:                                           |                                                   |      |
| *Method ()                                                                   |                                                   |      |
| Paper                                                                        | •                                                 |      |
| *Language                                                                    |                                                   |      |
| English                                                                      | •                                                 |      |
|                                                                              | Previous Next                                     |      |
| DETAILS PRIVACY SDOH REFERRALS                                               | 5 FEED                                            |      |
| Privacy - Community                                                          |                                                   |      |
| You have successfully added an authorization.<br>upload the signed document. | This authorization will not be complete until you |      |
| Link to Pending Authorization                                                | Upload Files                                      |      |
| Upload signed authorization document                                         | Example Signed Authorization.docx                 | 0    |
| 1 Upload Files Or drop files                                                 | JI NJ                                             |      |
| Include 42 CFR in authorization 👔                                            | 1 of 1 file uploaded                              | Done |
|                                                                              | Previous Next                                     |      |

If you completed these steps, you should see the green "A" replace the "C" on the client's profile. Also, the "Warning" notification should go away shortly after.

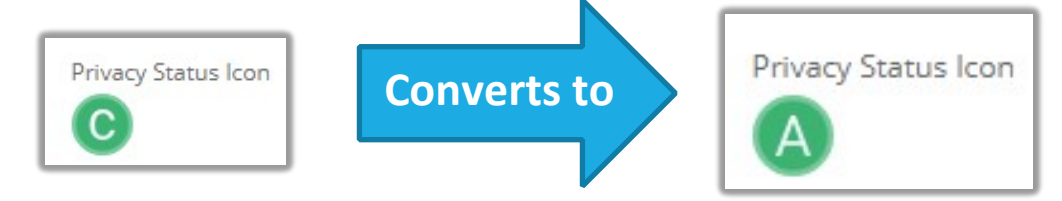

## To Revoke a Consent

- 1. Go to the "Privacy" tab
- 2. Select "Revoke Existing Authorization"
- 3. Select "Yes" to "Revoke all Privacy Records"
- 4. Select the primary reason the client has revoked
- 5. Write a quick note for context
- 6. Click "Next" on subsequent screens

| * Select an option:                                                 |                                  |
|---------------------------------------------------------------------|----------------------------------|
| Revoke Existing Authorization                                       | •                                |
|                                                                     |                                  |
|                                                                     |                                  |
|                                                                     | Next                             |
|                                                                     |                                  |
| Pr <mark>ivacy - Communit</mark> y                                  |                                  |
| Select a privacy record to revoke. Records are displayed in descent | ding order of most recent. If no |
| records appear below, then there are no records to revoke.          |                                  |
|                                                                     |                                  |
| Revoke all privacy records?                                         |                                  |
| • Yes                                                               |                                  |
| O No                                                                |                                  |
| * Select                                                            |                                  |
| P-137285 - Authorization - Paper - Complete - 2019-11-11            | •                                |
|                                                                     |                                  |
| * Reason                                                            |                                  |
| Privacy Concerns                                                    | •                                |
|                                                                     |                                  |
| Other Reason                                                        |                                  |
|                                                                     |                                  |
|                                                                     |                                  |
|                                                                     |                                  |

Note: Once you complete the steps to revoke, the client's page will become invalid. When you attempt to search this client, they will no longer appear under results.

## **Referrals Methods**

There are two types of referral methods in CIE: Direct Referral and an Informational Referral.

## **Direct Referral**

Also known as Electronic Referral, Closed-Loop referral, warm handoff

An electronic referral, sent from one CIE provider to another, on behalf of the client. The receiving organization tracks their incoming Direct Referrals through their CIE Dashboard. Typically, the client is called within 2 to 3 business days of the Direct Referral being sent. Direct Referrals are a type of warm handoff.

#### Example

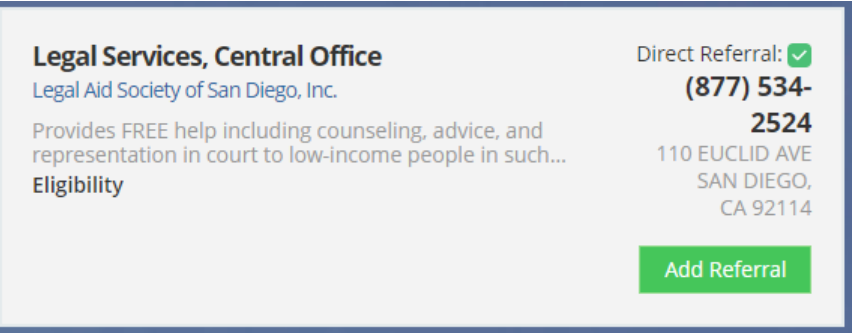

#### **Informational Referral**

Also known as Indirect Referrals, Non-direct

This describes when a client is offered information about a service. Through CIE, service providers have access to a resource database, and can print out information about Informational Referrals or email the client a link to the service listing. In this case, the client is responsible for reaching out to the organization.

#### Example

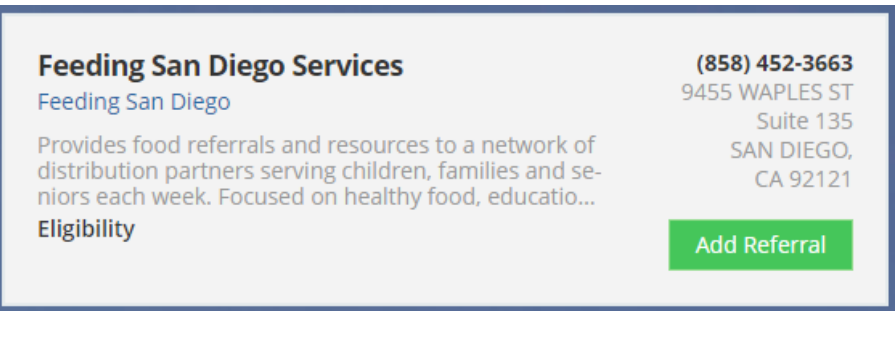

# **Providing Referrals through CIE**

Background: The CIE is linked with the 2-1-1 San Diego Resource Database. CIE Partners with login access can use CIE to provide referrals to clients and save the referral history to the client's CIE profile.

To get started:

- 1. Visit the client's profile in CIE
- 2. Click "Find Referral" as found on the upper right corner of the profile page

This takes you to the resource database page. Notice in the screenshot, the client's name, Jay Pritchett, is displayed on the left side of the page. This means that any referrals that are sent, will be documented Jay's profile.

| Client Details                                                                                                    | Employment and Training ent                                                                                                | er location                                                      |
|----------------------------------------------------------------------------------------------------|----------------------------------------------------------------------------------------------------|------------------------------------------------------------------|
| Jay Pritchett<br>Age: 72<br>FPL: 57.75%<br>Monthly Income: 1000                                                                                                    | Print this list                                                                                                    | 1 results<br>Direct Referral:                                    |
| Monthly Income: 1000<br>Household Size: 3<br>Home Zip Code: 92120-4628<br>Health Insurance Type: Medi-Cal;Medicare<br>Health Condition: Physical Disability;Sensory | Employment and Training Services; San<br>Workforce Partnership<br>San Diego Workforce Partnership                          | a Diego (619) 228-2900<br>3910 UNIVERSITY AVE<br>STE 400         |
| C Reset Search                                                                                                    | Provides targeted employment services designed to<br>adult job seekers identify, or regain, a career that w<br>Eligibility | o help eligible SAN DIEGO, CA 92105<br>vill promote Add Referral |

## Searching the Database

There are two main ways to search for resources: using a keyword or by categories.

Keyword search: recommended when looking for specific types of resource or when the name of program or organization is known.

Category search: recommended if you would prefer to browse all available resources within a category, and drill-down to subcategory.

Best Practices:

- Enter the client's zip code or location
- Sort by **Relevance** or **Distance**
- Select the **Direct Referral** checkbox to filter for available Direct Referrals

• Expand "Refine my results" to view other sorting options

| ✓ Refine my results           |                                                   |
|-------------------------------|---------------------------------------------------|
| Filter by Age                 | 22                                                |
| incer of the                  | 22                                                |
| Filter by Assessment          | Not Apply                                         |
| Filter by Day(s) of Operation |                                                   |
| Sunday                        | Monday Tuesday Wednesday Thursday Friday Saturday |
| SORT BY (RELEVANCY)           |                                                   |
| Gender Identity               | Choose one                                        |
| Employment Status             | Choose one                                        |
| Health Condition              | Choose one *                                      |
| Military Service Status       | Choose one                                        |
| Military Relationship         | Choose one                                        |
| Current Pregnancy Status      | Choose one *                                      |
|                               | Apply                                             |

• Alt-click the "Service Listing" to open it in a new tab or window.

## **Viewing Referral Search Results**

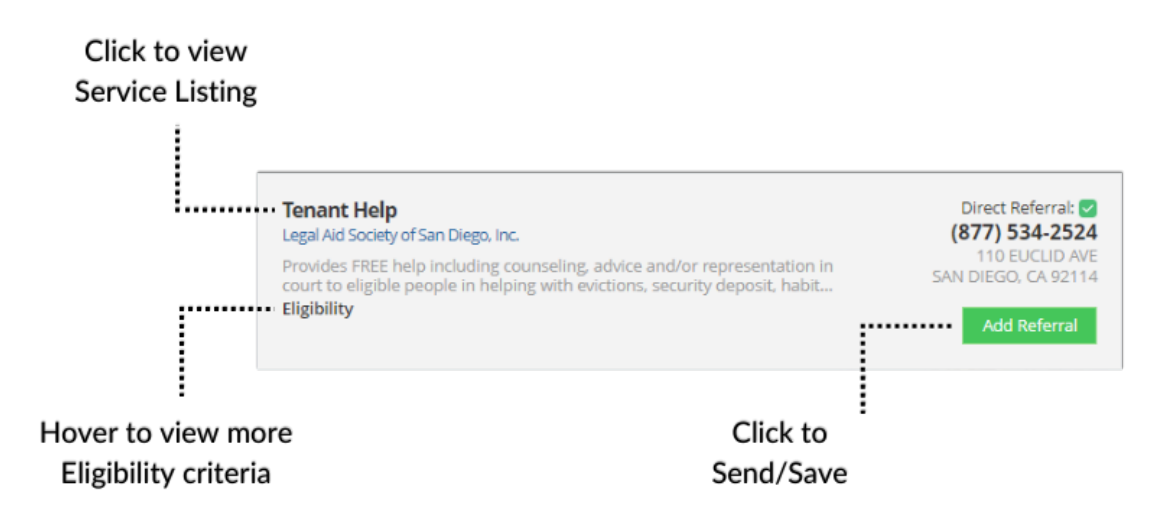

## **Providing Direct Referrals**

Remember key steps:

- □ Visit the client's profile
- □ Click Find Referral
- □ Locate resources

When you find a resource with a Direct Referral icon, do the following:

- 1. Click Add Referral
- 2. Read the "Internal Notes" within the pop-up page. This has key information about what makes the client eligible and when the client can expect a follow-up call.
- 3. Leave the **Referral Method** as "Direct Referral" (default)
- 4. Under **Domain**, choose the category of support e.g. Legal, Housing, etc.
- 5. Under **Additional Notes**, enter the best time to reach the client and any specific circumstances that support a successful connection, e.g. if a translator is needed.
- 6. Select checkboxes that describe the kinds of support or need related to this case (not pictured)
- 7. Click Next

| Add Referral                                                                                                    |                       |
|----------------------------------------------------------------------------------------------------|-----------------------|
| -Must reside in San Diego County -Services are for individuals determined eligible by federa<br>regulationsOnce direct referral is made, Legal Aid will connect with client within 48 (busine<br>hours). Due to legal privilege, all outcomes to this direct referral will be determined as 'Lega<br>Privilege'. Must meet eligibility requirements set by agencyOnce client speaks to intake<br>specialist about their situation, Legal Aid's intake specialist will notify client about next steps | ı/<br>ess<br>n/<br>s. |
|                                                                                                    | •                     |
|                                                                                                    | _                     |
| * Choose domain(required)                                                                                                    | 0                     |
| None                                                                                                    | \$                    |
| Additional Notes:                                                                                                    | 0                     |
| Type here                                                                                                    |                       |
| Max 2000 characters                                                                                                    |                       |
| Protected Health Information/Notes:                                                                                                    | 0                     |
| Type here                                                                                                    |                       |
| Cancel                                                                                                    | Next                  |

On the next screen:

- 8. Update the client's email address (if available)
  - The client will receive a copy of the Service Listing link with a recap of the Next Steps. For example, the email will include how many days it may take for a follow-up call.
- 9. Select any checkboxes that describe that describe specialized services
- 10. Click **Save** to submit the Direct Referral

| Add Referral                                                                                                    |      |
|----------------------------------------------------------------------------------------------------|------|
| Email Address (the email address as entered will automatically update the client's profile): jdemo@clientdemo.org                                                                                                    |      |
| Referral details will be emailed to the individual.         Choose Target Populations:         Immigrants         Divorce/Custody/Support Issues         Housing Issues         Legal Issues         Public Assistance Issues         Low Income |      |
| Cancel                                                                                                    | Save |

**Best Practices:** 

- Ensure the client meets the eligibility criteria
- Make sure the client understands when to expect a follow up call from a representative from that organization.
- Only send a Direct Referral, if the client agrees to their information being sent to that organization.
- Ensure the client's profile contains contact information (phone and/or email)
- Ensure their profile contains key eligibility information (related to the referral)
- Encourage the client to reach out to the organization, if they miss their call or they have not seen a call in the expected timeframe.
- If you receive a notification that the Direct Referral was declined, or had an outcome "Did Not Receive Services," reach out to the client to discuss other supports.

## **Providing Informational Referrals**

Remember key steps:

- □ Visit the client's profile
- □ Click Find Referral
- □ Locate resources

When you find a resource with <u>without</u> the Direct Referral icon, do the following:

- 1. Click Add Referral
- 2. Under **Domain**, choose the category of support e.g. Legal, Housing, etc.
- 3. Under **Additional Notes**, enter any notes for yourself or your team to reference during follow-ups (if applicable)
- 4. Select checkboxes that describe the kinds of support or need related to this case (not pictured)
- 5. Click Next

| Add Referral                             |      |   |
|------------------------------------------|------|---|
| No Internal Staff Notes for this service |      | • |
| * Referral Method                        |      |   |
| Provide Program Details                  | *    |   |
| * Choose domain(required)                | 0    |   |
| Criminal Justice/Legal                   | \$   |   |
| Additional Notes:                        | 0    |   |
| Type here                                |      |   |
| Max 2000 characters                      |      |   |
| Protected Health Information/Notes:      | 0    |   |
| Type here                                |      | ł |
| Max 2000 characters                      |      |   |
| Choose Taxonomy/Taxonomies:              |      |   |
| Crime Issues                             |      |   |
| Disabilities Issues                      |      | Ŧ |
| Cancel                                   | Next |   |

On the next screen:

- 6. Update the client's email address (if available)
  - The client will receive a copy of the Service Listing link.
- 7. Select any checkboxes that describe that specialized services needs.
- 8. Click **Save** to submit the Informational Referral to the client's profile.

| Add Referral                                                                                                    |      |
|----------------------------------------------------------------------------------------------------|------|
| Email Address (the email address as entered will automatically update the client's profile): jdemo@clientdemo.org                                      |      |
| Choose Target Populations:<br>Immigrants<br>Divorce/Custody/Support Issues<br>Housing Issues<br>Legal Issues<br>Public Assistance Issues<br>Low Income |      |
| Cancel                                                                                                    | Save |

Best Practices:

- Ensure the client meets the eligibility criteria
- Make sure the client understands the intake process e.g. calling the agency, completing an application, visiting the organization during specified hours, etc.
- Encourage the client to complete the intake process and reach back to your team or 2-1-1 San Diego, if they find they need a different support.

## **Direct Referral Lifecycle**

The direct referral lifecycle begins with a new Direct Referral. The referral will be reviewed, and either accepted or declined. Declined referrals return to the original sender. Accepted referrals indicate the provider is determining eligibility and is attempting to connect the client to services. The referral lifecycle ends with outcome information. In most cases, this is just one component within a larger set of care coordination activities.

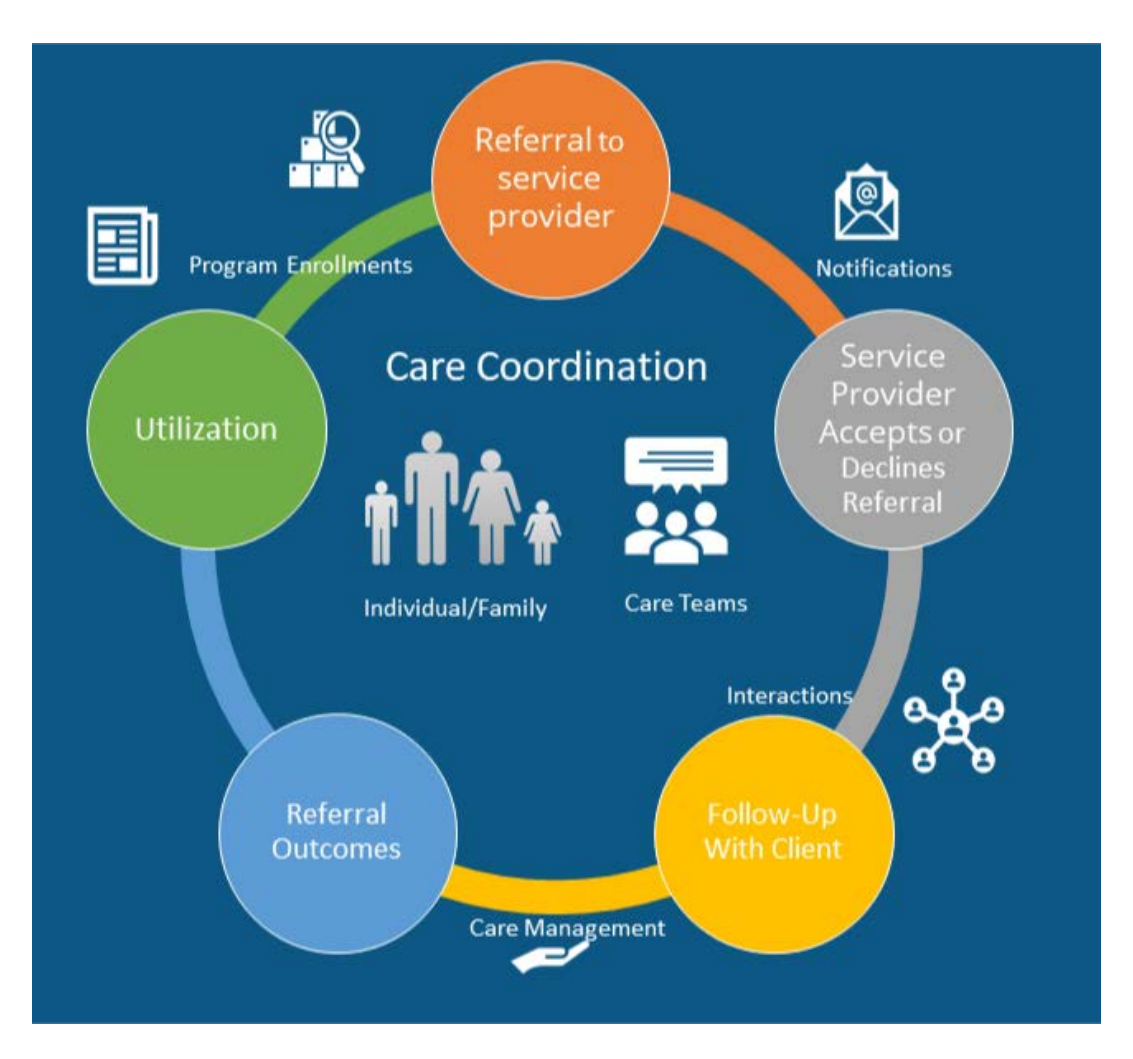

## The Value

- All coordinating partners have access to the latest case information within CIE
- Clients benefit from follow-up and tailored interventions
- Direct Referrals can lead to ongoing program enrollments
- Clients benefit from outreach and extra support, rather than having to selfnavigate the screening and intake processes
- Providers can track outcomes for program evaluation

## **Direct Referral Set-up**

#### 1. Ensure your service listing(s) are up to date

You can update your services electronically by logging into the partner community and clicking on "Agency Profile". More information on how to update your services here. Please note that direct referrals have a public listing on the 2-1-1 website. Here is an <u>example</u> service listing.

#### 2. Identify your Direct Referral Management Team(s)

Direct Referrals are associated to a single service listing. Organizations that have various programs may have more than one Referral Management team.

#### Referral Manager(s)

- Receives initial notifications
- Can view all cases
- Can assign cases to Care Coordinators person receiving direct referral alerts and assigning to Care Coordinators

Care Coordinators – team processing referrals and following up with clients

- Can view assigned cases
- Evaluate eligibility
- Coordinate outreach & enrollment
- Updates outcomes in CIE

#### 3. Ensure your staff completes training and has access to CIE https://ispri.ng/23VKz

#### 4. Referral Appropriateness Response and Follow-up Time

- Identify the time-frame the referral manager will respond and accept or decline a referral (e.g. 48 business hours, 3 business days)
- Identify the likely time-frame that your team will follow-up with the client (e.g. 72 business hours)

#### 5. Identify a Start/launch date

**Or** Submit a Direct Referral Set-up Request on the <u>ciesandiego.org/partner-with-cie</u> for a CIE team member to guide you through the process.

Once your Direct Referral has been set-up, see the following pages on how to manage and process the referrals from the CIE Dashboard.

## Navigating the Dashboard

Background: Referral Managers and Care Coordinators have a slightly different view. This page describes the key ways to navigate the queue of incoming referrals.

Steps:

- 1. Login to CIE
- 2. Click **Dashboard** on the top of the page
- 3. Click the Referral Management tab
- 4. Under Quick Filters, toggle between "Referral Manager" and "Care Coordinator" views
- 5. Click the client's name to view their profile

Key differences:

Referral Managers may toggle between the "Referral Manager" and "Care Coordinator" views. When using the filters or selecting new columns, a custom version of each view is created. This means Referral Managers can have up to 4 views (2 default views, and 1 custom of each).

Care Coordinators may only access the "Care Coordinator" view. When using the filters or selecting new columns, a custom version is created. This means Care Coordinators can have up to 2 views (1 default view and 1 custom version).

| CII       | E <b>211</b> | $\langle$   | DASHBOAR  | D AGENCY F    |                                    | LOG SEI                   | RVICE DIRECTO                       | Q SEARCH CLIENT                                           |
|-----------|--------------|-------------|-----------|---------------|------------------------------------|---------------------------|-------------------------------------|-----------------------------------------------------------|
| artner    | r Communit   | y           |           |               | Facilitating Acces<br>- Tier 3 Car | is to Coord<br>e Coordina | inated Transpo<br>tor II Referral I | ortation (FACT) (3) Sam Webster   Sign C<br>Manager       |
| anagem    | nent Referra | al Manageme | nt        |               |                                    |                           |                                     |                                                           |
| e this    | s table to   | manage      | incoming  | g Direct Ref  | errals. Choose                     | the defai<br>rig          | ult list view<br>ht.                | and/or customize your view using the filter options on    |
| eterral s | Status       | tcome       | Assign To | Open referral |                                    |                           |                                     | ✓ Quick Filters                                           |
|           | Refe… ∨      | Clie 🗸      | New 🗸     | Serv V        | Assi V Created                     | Out 🗸                     | Refe 🗸                              | Select List View 🚯                                        |
|           | Referral     | Jamie Ta    | 4         | Sample        | ➡ 7/19                             |                           | Pending                             | Referral Manager                                          |
|           | Referral     | Miles Jar   | 4         | Sample        | 1/24                               |                           | Pending                             | Choose Referral Status                                    |
|           | Referral     | Jay Pritc   | 4         | Sample        | <b>iii</b> 12/2                    |                           | Pending                             | Choose Referral Status                                    |
|           |              |             |           |               |                                    |                           |                                     | Referral Initial Date Referral End Date                   |
|           |              |             |           |               |                                    |                           |                                     |                                                           |
|           |              |             |           |               |                                    |                           |                                     | Choose Initial Date 💼 Choose End Date 💼                   |
|           |              |             |           |               |                                    |                           |                                     | Choose Initial Date  Referral Outcome                     |
|           |              |             |           |               |                                    |                           |                                     | Choose Ind Date  Referral Outcome Choose Referral Outcome |

## **Customizing your Referral Management view**

Background: as more cases add to your queue, use the Quick Filters to manage the list. You can also choose to add, remove or reorder available columns. Anytime you update a filter and click "Save Filters" or "Select Columns," these changes will save to the custom copy of your view. Clicking "Remove Filters" will reset settings to the default view.

| ✓ Ouick Filters         |     |          |                   |        | _ |
|-------------------------|-----|----------|-------------------|--------|---|
| Select List View 🕕      |     |          |                   |        |   |
| Custom Referral Manager |     |          |                   | *<br>* |   |
| Choose Referral Status  |     |          |                   |        |   |
| Pending                 |     |          |                   | •      |   |
| Referral Initial Date   |     |          | Referral End Date |        |   |
| Choose Initial Date     | ່   |          | Choose End Date   | ⇔      |   |
| Referral Outcome        |     |          |                   |        |   |
| Choose Referral Outcome |     |          |                   | •      |   |
| Assigned To             |     |          |                   |        |   |
| search                  |     |          |                   | Q      |   |
|                         | Sa  | ve Filte | ers               |        |   |
|                         | Rem | ove Fi   | Iters             |        |   |

| ✓ Select Columns       |        |         |              |   |
|------------------------|--------|---------|--------------|---|
| Select Columns 🕕       |        |         |              |   |
| Available              |        |         | Selected     |   |
| Agent Note             | Â      | ►       | Referral #   | • |
| Appropriateness of Re  |        | 4       | Client Name  |   |
| Completed Date         |        |         | New Referral |   |
| Declined Date          |        |         | Service Name |   |
| Did not receive reason |        |         | Assigned To  |   |
| Last Modified Date     | _      |         | Created Date |   |
| <u> </u>               | ۰<br>S | elect C | olumns       |   |

## **Managing Direct Referral Process- Referral Manager**

#### **Referral Manager Role**

The primary role of the Referral Manager is to:

- Review new referrals within the committed timeframe
- Accept or Decline the referral
- Assign referrals to other care coordinators
- Ensure clients are followed up with appropriately
- Ensure outcomes are completed

#### **Reviewing New Referrals**

- 1. The Referral Manager(s) will get an email notification each time a new Direct Referral has been added to your queue
- 2. Login to CIE to review the new referral on your dashboard (filter to "Pending" if needed)
- 3. Click on the client's name from your dashboard to view their profile
- 4. After viewing the client's information, determine if you will:
  - a. Accept the case and assign it to someone or
  - b. Decline the case

| artner Community                                                                                                    | Facilitating Access to Coordin<br>- Tier 3 Care Coordinato                     | ed Transportation (FACT)<br>II Referral Manager                                    | 😩 Sam Webster   Sign Ot              |
|----------------------------------------------------------------------------------------------------|--------------------------------------------------------------------------------|------------------------------------------------------------------------------------|--------------------------------------|
| anagement Referral Management                                                                                                | )                                                                              |                                                                                    |                                      |
| e this table to manage incon                                                                                                 | ning Direct Referrals. Choose the defau<br>righ                                | list view and/or customize you                                                     | r view using the filter options on t |
|                                                                                                    | 16                                                                             |                                                                                    |                                      |
|                                                                                                    |                                                                                |                                                                                    |                                      |
| eferral Status Outcome Assign To                                                                                             | o Open referral                                                                |                                                                                    |                                      |
| eferral Status Outcome Assign Tr                                                                                             | o Open referral                                                                |                                                                                    | [                                    |
| eferral Status Outcome Assign Tr                                                                                             | o Open referral                                                                | v Quick Filters                                                                    |                                      |
| eferral Status Outcome Assign To                                                                                             | Open referral       v     Serv v     Assi v     Created     Out v       Sample | ending                                                                             |                                      |
| eferral Status Outcome Assign Tr                                                                                             | o Open referral<br>✓ Serv ✓ Assi ✓ Created Out ✓<br>Sample                     | Vending Choose Referral Status                                                     | 3                                    |
| eferral Status Outcome Assign Tr<br>Refe V Clie V New<br>Referral Jamie Ta 4<br>Referral Miles Jar 4<br>Referral Jay Pritc 4 | o Open referral<br>✓ Serv ✓ Assi ✓ Created Out ✓<br>Sample                     | Vending<br>ending<br>ending<br>ending<br>ending<br>ending                          |                                      |
| eferral Status Outcome Assign Tr<br>Refe V Clie V New<br>Referral Jamie Ta 4<br>Referral Jay Pritc 4                         | Open referral       Serv v     Assi v     Created     Out v       Sample       | Vending<br>ending<br>ending<br>ending<br>ending<br>ending<br>Referral Initial Date | Referral End Date                    |

Based on the client's profile, review whether the client meets initial eligibility criteria e.g. HH size, income, etc.

| Demographics                  | Income & Benefits                        | Health Information                   |
|-------------------------------|------------------------------------------|--------------------------------------|
| Primary Language 🕚<br>English | Employment Status <b>O</b><br>Unemployed | Health Insurance Provider 0<br>Other |
| Age<br>25                     | Sources of Income ①<br>No Income         | Health Insurance Type 0              |
| Gender Identity 🚯<br>Woman    | Percent of FPL 57.75%                    | Medi-Cal Recertification Date        |

#### Accept or Decline

There are two places you can process referrals. The first is from the REFERRALS tab on the client's profile. The other is from the Dashboard.

Individual Profile Process

- 1. Go to the **REFERRAL**S tab
- 2. To accept the referral, select "Yes" to indicate that the referral is appropriate.
- 3. You have two choices:
  - a) Select "Evaluating" if more follow up is needed to determine an outcome. This is the most common status for an open case.
  - b) Select "Pending Client Action", if the client is responsible for next steps. For example, if they need to go to a food bank to access services.
- 4. Under **Case Manager**, assign the team member that will follow-up and complete the outcome.
- 5. Click "Save." That team member will receive an email notification about the assignment.

| ENDING REFERRALS                                                                                                    | OPEN REFERRALS                         | PROGRAM ENROLLMENTS | CLOSED REFERRALS                                                                                                 | DECLINED REFERRALS |   |
|----------------------------------------------------------------------------------------------------|----------------------------------------|---------------------|----------------------------------------------------------------------------------------------------|--------------------|---|
| NEED: HEALTH MA<br>SERVICE NAME                                                                                                |                                        |                     |                                                                                                    |                    |   |
| TAXONOMIES                                                                                                    | ASE/CARE MANAGEN                       | MENT, HOMELESS MEN  |                                                                                                    |                    |   |
| LONG TERM C                                                                                                    |                                        |                     |                                                                                                    |                    |   |
| AGENT NOTE<br>Direct referral                                                                                                  | to WPW from 2017 cou                   | nty supplied list   |                                                                                                    |                    |   |
| AGENT NOTE<br>Direct referral<br>Was this an approp                                                                            | o WPW from 2017 cou                    | nty supplied list   |                                                                                                    |                    |   |
| AGENT NOTE<br>Direct referral<br>Was this an approp<br>Yes No<br>Referral Status:                                              | o WPW from 2017 cou<br>riate referral? | nty supplied list   | Case Manager:                                                                                                    |                    |   |
| AGENT NOTE<br>Direct referral<br>Was this an approp<br>Yes No<br>Referral Status:<br>Evaluating                                | o WPW from 2017 cou                    | nty supplied list   | Case Manager:<br>Select Owner                                                                                    |                    | v |
| AGENT NOTE         Direct referral         Was this an approp         Yes       No         Referral Status:         Evaluating | o WPW from 2017 cou<br>riate referral? | nty supplied list   | Case Manager:<br>Select Owner<br>Select Owner<br>Sandra Wieder<br>Noelani Dizon<br>Chris Lopez<br>Joanna Quezada |                    | • |

#### **Decline Process**

- If the client is ineligible, select "No" for appropriateness and select "Declined-Ineligible" under the Referral Status. Please include a note explaining what made this person ineligible.
- If the client was referred to the same program more than once, select "No" and select "Declined- Duplicate."

 If your program is no longer accepting new clients, and the client would otherwise be a good fit for your program, select "Yes" for appropriateness and select "Declined-No Capacity."

### **Dashboard Bulk Updates**

To accept the referral(s)

- 1. Go to Dashboard
- 2. Click Referral Management tab
- 3. Locate the referral record
- 4. Select the record(s)
- 5. Click the "Status" button
- 6. Select "Yes" to indicate that the referral is appropriate.
- 7. You have two choices:
  - c) Select Evaluating if more follow up is needed to determine an outcome. This is the most common status for an open case.
  - d) Select Pending Client Action if client is responsible for the next steps in their intake process. For example if they need to go to a food bank to access services.
- 8. Under Assigned to, type the name of the team member that will assign.
- 9. Click "Save."

That team member will receive an email notification about the assignment.

| Partner Community       |              | Facilitating Access to Coordinated Transportation (FACT) |      |
|-------------------------|--------------|----------------------------------------------------------|------|
| ~                       | Nc           | Referral Status                                          |      |
| Referral Status Outcome | Assign To    | * Appropriateness of Referral                            |      |
|                         |              | Choose one                                               | \$   |
|                         | 1 - 2        | * Referral Status                                        |      |
| Client V Servio         | 🗸 🛛 Assign.  | Choose one                                               | \$   |
| Jamie Taylor Samp       | le Ri Sam We | Assigned To                                              |      |
|                         | Sem We       | search                                                   | Q    |
|                         | - Ri         | Appropriateness of Referral Notes                        |      |
| laiter Bis S            | alVe         |                                                          |      |
|                         | e Ri We      |                                                          |      |
| Sadie Blue Samp         | le Pl Ve     | Cancel                                                   | Save |
|                         | Sam We       | 5 🛱 3/9/20 Declined 📅 9/22/2                             |      |

To decline the referral(s)

- 1. Go to Dashboard
- 2. Click Referral Management tab
- 3. Locate the referral record
- 4. Select the record(s)
- 5. Click the "Status" button
  - a) If the client is ineligible, select "No" for appropriateness and select "Declined-Ineligible." Please include a note explaining what made this person ineligible.
  - b) If the client was referred to the same program more than once, select "No" and select "Declined- Duplicate."
  - c) If your program is no longer accepting new clients, and the client would otherwise be a good fit for your program, select "Yes" for appropriateness and select "Declined-No Capacity."
- 6. Click Save
- 7. Click **Continue**

The original sender will receive an email notifying them that the referral was declined.

## Monitoring

In addition to updating the initial status, Referral Managers should actively monitor their team's ability to respond to Direct Referrals in a timely manner. Referral Managers are able to access all Direct Referrals throughout their life cycle and can reassign Direct Referrals to other team members when needed.

- Filter for Pending, Evaluating, and Pending Client Action to view open cases
- Check the Last Modified Date column to see when referrals were last updated

To Reassign Cases

- 1. Go to Dashboard
- 2. Click Referral Management tab
- 3. Locate the referral record
- 4. Select the record(s)
- 5. Click the "Assign to" button
- 6. Type the name of the team member
- 7. Click Save
- 8. Click Continue

## Self-Assignment

Referral Managers may choose to assign the case to themselves. If doing so, they should refer to the instructions in the Care Coordinator section, to learn the remaining steps to provide outcomes.

## **Managing Direct Referral Process- Care Coordinator**

## Care Coordinator's primary role is to:

- Follow up with client
- Attempt intake and enrollment
- Update the outcome

### **Reviewing Assigned Referrals**

- 1. The Care Coordinator will get an email notification each time a Direct Referral is assigned to them.
- 2. Login to CIE to review the referral on the dashboard
- 3. Filter to "Evaluating" or "Pending Client Action" (if needed).
- 4. Click on the client's name to view their profile.
- 5. Review the details in the Referral and the profile
  - a. Contact Information
  - b. Demographics
  - c. Notes about when to contact
  - d. Notes about specialized services or needs

#### Outreach

At this stage, it is unknown whether the active referral will result in receiving services, a program enrollment, or another outcome. The assigned Care Coordinator should follow their organizational protocols to engage the client and conduct activities necessary for intake and enrollment. Typically, the Care coordinator will:

- □ Conduct 2-3 follow-up attempts
- □ Complete additional screening
- □ Attempt Enrollment for eligible clients
- □ Redirect clients to other appropriate services

## Outcome

Once the Outreach stage is completed, or the Care Coordinator has made their final attempt to reach the client or complete their intake, the Care Coordinator will close out the referral by saving an Outcome. These are options to select from:

- a) Receiving/Received Services
- b) Did not Receive Services
- c) On Wait List
- d) Legal Privilege\* Only applicable for legal service providers. This should be selected for all Direct Referrals made to legal services e.g Legal Aid Society of San Diego, Elder Law & Advocacy, etc.

#### **Receiving Services**

There are two places you can process referrals. The first is from the REFERRALS tab on the client's profile. The other is from the Dashboard.

Individual Profile Process

- 1. Go to the **REFERRAL**S tab
- 2. Go to the **OPEN REFERRALS** subtab
- 3. Under Outcome, select "Receive/receiving services"
  - a) Select whether the service will be "Ongoing" or "One-time" assistance
- 4. Optional Steps (see Care Team and Program Enrollment pages for more detail).
  - a) To add yourself as a Care Team member, select the checkbox
  - b) To populate a Program Enrollment for this service, select the checkbox
- 5. Click "Save."

The following will occur:

- □ The original sender will receive an email notification, with the outcome
- □ Care Teams and Program Enrollments will populate on the profile (if selected)
- Existing Care Team members receive an email notification about hew new Care Team member
- □ The Outcome will save and the Referral Status will change to Completed
- □ The Referral Lifecycle is considered complete

| PENDING REFERRALS                                                                                                    | OPEN REFERRALS                                                               | PROGRAM ENROLLM               | ENTS      | CLOSED REFERRA                               | LS        | DECLINED REFERRA |  |
|----------------------------------------------------------------------------------------------------|------------------------------------------------------------------------------|-------------------------------|-----------|----------------------------------------------|-----------|------------------|--|
| NEED: HEALTH MANAGEN<br>SERVICE NAME<br>WHOLE PERSO<br>TAXONOMIES<br>LONG TERM CASE/O<br>AGENT NOTE<br>Direct referral to WP | MENT<br>IN WELLNESS PROC<br>CARE MANAGEMENT, HC<br>W from 2017 county suppli | SRAM<br>MELESS MEN<br>ed list |           |                                              |           |                  |  |
| ase Manager:                                                                                                    |                                                                              | 0                             | utcome: ( | did the individual receive t                 | the servi | ce?              |  |
| CIE DemoUser3                                                                                                    |                                                                              | •                             | Receivi   | ng/Received Services                         |           |                  |  |
|                                                                                                    |                                                                              |                               | Ту        | pe of Service Received                       | Ongo      | bing             |  |
|                                                                                                    |                                                                              |                               | Creat     | Include in Care Team<br>e Program Enrollment |           |                  |  |
| Outcome Note                                                                                                    |                                                                              |                               |           |                                              |           |                  |  |

#### **Did Not Receive Services**

Individual Profile Process

- 1. Go to the **REFERRAL**S tab
- 2. Go to the OPEN REFERRALS subtab
- 3. Under Outcome, select "Did not Receive Services"
- 4. Select the reason the client did not get services
  - a) Funding Limitations
  - b) Ineligible
  - c) No Show
  - d) Unable to Contact
  - e) Client Refused Services
  - f) Referred to other Agency
  - g) Referred to other Internal Program
  - h) Other
- 5. Provide additional context in the **Outcome Note** e.g. If ineligible, briefly explain why.
- 6. Click "Save."

The following will occur:

- □ The original sender will receive an email notification, with the outcome
- □ The Outcome will save and the Referral Status will change to Completed
- □ The Referral Lifecycle is considered complete

| PENDING REFERRALS                                                                                                    | OPEN REFERRALS                                                              | PROGRAM ENROLLMENTS                      | CLOSED REFERRAL                    | S DECLINED REFERRA                                                                                                    |
|----------------------------------------------------------------------------------------------------|-----------------------------------------------------------------------------|------------------------------------------|------------------------------------|----------------------------------------------------------------------------------------------------|
| NEED: HEALTH MANAGEN<br>SERVICE NAME<br>WHOLE PERSO<br>TAXONOMIES<br>LONG TERM CASE/O<br>AGENT NOTE<br>Direct referral to WP | NENT<br>N WELLNESS PROC<br>CARE MANAGEMENT, HC<br>W from 2017 county suppli | GRAM<br>OMELESS MEN<br>ed list<br>Outcon | ne: did the individual receive th  | he service?                                                                                                    |
| CIE DemoUser3                                                                                                    |                                                                             | ▼ Did                                    | not Receive Services               |                                                                                                    |
| Dutcome Note                                                                                                    |                                                                             |                                          | Reason Client was not<br>Connected | Select Reason<br>Select Reason<br>Client no longer interested<br>Funding Limitations<br>Ineligible<br>No Show<br>Failure to Provide Documents |
|                                                                                                    |                                                                             |                                          |                                    | Referred to Other Agency<br>Referred to Other Internal Program                                                                                |

## On Wait List

Individual Profile Process

- 1. Go to the **REFERRAL**S tab
- 2. Go to the **OPEN REFERRALS** subtab
- 3. Under Outcome, select "On Wait List"
  - a) Select whether the service will be "Ongoing" or "One-time" assistance
- 4. Optional Steps (see Care Team and Program Enrollment pages for more detail).
  - a) To add yourself as a Care Team member, select the checkbox
  - b) To populate a Program Enrollment for this service, select the checkbox
- 5. Click "Save."

The following will occur:

- □ The original sender will receive an email notification, with the Outcome
- □ The Outcome will save and the Referral Status will change to Completed
- □ The Referral Lifecycle is considered complete

#### Legal Privilege

Individual Profile Process

- 1. Go to the **REFERRAL**S tab
- 2. Go to the **OPEN REFERRALS** subtab
- 3. Under Outcome, select "Legal Privilege"
- 4. Click "Save."

The following will occur:

- □ The original sender will receive an email notification, with the Outcome
- □ The Outcome will save and the Referral Status will change to Completed
- □ The Referral Lifecycle is considered complete

#### **Dashboard Bulk Updates**

- 1. Go to Dashboard
- 2. Click **Referral Management** tab
- 3. Locate the referral record
- 4. Select the record(s)
- 5. Click the "Outcome" button
- 6. Choose the appropriate Outcome.
- 7. Click Save

8. Click Continue

The following will occur:

- □ The original sender will receive an email notification, with the outcome
- □ The Outcome will save and the Referral Status will change to Completed
- □ The Referral Lifecycle is considered complete

The following cannot be done through the Dashboard:

- □ Adding Care Team members
- □ Adding Program Enrollments

|                 |                 | Use this ta       | ble to manag | e incoi | ning Dir<br>No | rect Referrals. Choo<br>te: Data will only p | ose the default<br>opulate for CIE | list view and/o<br>partners that a | r customize your<br>accept Direct Ref |
|-----------------|-----------------|-------------------|--------------|---------|----------------|----------------------------------------------|------------------------------------|------------------------------------|---------------------------------------|
| leferral Status | Outcome         | Assign To Op      | en referral  |         |                |                                              |                                    |                                    |                                       |
| E cli           | ent Name 🗸      | Service Name 🗸    | Assigned To  | ~ Cre   | ated Date      | Boferral Status                              | Cultore as                         | Last Modified Date                 | √ Quick                               |
| Jar             | nie Taylor      | Sample Ride Servi | Sam Webster  | 苗       | 7/19/2022      |                                              | Outo                               | tome                               |                                       |
| Mi              | les Jarvis      | Sample Ride Servi | Sam Webster  | 茴       | 1/24/2022      | * Ourseau <b>O</b>                           |                                    |                                    |                                       |
| Sa              | die Blue        | Sample Ride Servi | Sam Webster  | 茴       | 12/7/2021      | Receiving/Received Service                   | es                                 |                                    |                                       |
|                 | lter Bishop     | Sample Ride Servi | Sam Webster  | 茴       | 10/13/202      |                                              |                                    |                                    |                                       |
| - He            | nrietta Jackson | Sample Ride Servi | Sam Webster  | 節       | 9/17/2021      |                                              |                                    |                                    | Cancel Save                           |
| sa Sa           | die Blue        | Sample Ride Servi | Sam Webster  | 苗       | 7/30/2021      | Completed                                    | On Wait List                       | 10/1/2021                          | Choose Re                             |
| 🔲 Va            | sili Bazaar     | Sample Ride Servi | Sam Webster  | 苗       | 3/9/2021       | Declined - Ineligible                        |                                    | <b>9/22/2021</b>                   | Assigned To                           |
| ITT Sa          | die Blue        | Sample Ride Servi | Sam Webster  | **      | 1/3/2021       | Completed                                    | Did not Receive Se                 | <b>#</b> 9/16/2021                 |                                       |

#### Additional Care Coordination

Although the Direct Referral lifecycle is complete, your team will likely continue to offer supports to the client. It is recommended you review the other features available in CIE, to learn about other tools that can help you further support the client. For example, if the client did not receive services and/or could benefit from other resources, you can send Direct Referrals to other providers.

## **Care Team**

For more information on Care Team Alerts, see: https://ispri.ng/9x72W

Care Team members can receive the following alerts:

- Changes to their Care Team
- Emergency Medical Services transports
- Food insecurity
- Housing vulnerability
- Recent arrests

To add a Care Team member:

- 1. Visit the client's profile
- 2. Go to the Care Team section (middle right side)
- 3. Click **New** to open a pop-up (pictured).
  - 1. Enter the name of your organization in the Agency field.
  - 2. Enter your name
  - 3. Enter "End Date" (if known)
  - 4. Select Save

| am Na   | Case Manager N                    | Agency           | Date Assigned |      |  |
|---------|-----------------------------------|------------------|---------------|------|--|
| 00795   | Karls Dento                       | North County He  | 10/21/2020    | *    |  |
| 12600   | Jazmin Demo                       | North County His | 4/20/2021     | w.   |  |
| 00854   | Maix Rizzo                        | North County He  | 7/2/2021      | (w)  |  |
|         |                                   |                  | 30            | W AL |  |
|         |                                   |                  |               |      |  |
|         |                                   | 2                | New Cane Tea  | m    |  |
| */ex    | w 0                               |                  | _             |      |  |
| Ser     | rch Accounts                      |                  | 9.            |      |  |
| *Case   | Manager Name O                    |                  |               |      |  |
| 544     | ich People                        |                  | - G.          |      |  |
| Date A  | cogned                            |                  |               |      |  |
| 0(22/2  | 022                               |                  |               |      |  |
| End D   | aca.                              |                  | -             |      |  |
| Action  | 0                                 |                  |               |      |  |
|         |                                   |                  |               |      |  |
| HIFRA   | 0                                 |                  |               |      |  |
|         |                                   |                  |               |      |  |
| Service |                                   |                  |               |      |  |
|         | A STATISTICS IN THE REPORT OF THE |                  |               |      |  |

To de-activate a Care Team member:

- 1. Visit the client's profile
- 2. Go to the Care Team section (middle right side)
- 3. Click on the CT# next to your name to open a pop-up (pictured).
  - 1. Uncheck the "Active" checkbox

- 2. Enter the "End Date"
- 3. Select Save

| U Care      | e Teams (6+)                                                   |                 |                      | New                             |                              |                   |
|-------------|----------------------------------------------------------------|-----------------|----------------------|---------------------------------|------------------------------|-------------------|
| Care Team N | lu Case Manager N                                              | . Agency        | Date Assig           | gned                            |                              |                   |
| CT-00000793 | Karis Demo                                                     | North County He | 10/21/2020           | 0 💌                             |                              |                   |
| CT-00000802 | Jazmin Demo                                                    | North County He | 4/20/2021            | V                               |                              |                   |
| CT-00000804 | Max Rizzo                                                      | North County He | 7/2/2021             | •                               |                              |                   |
|             |                                                                |                 |                      | View All                        |                              |                   |
|             | Care Team<br>CT-0000804<br>Date Assigned<br>7/2/2021<br>Client | End Date        | Agency<br>North Coun | ity Health Service              | 25<br>e                      | Case Manager Name |
|             | Jay Pritchett                                                  |                 |                      | Operations Coord                | dinator                      |                   |
|             | Care Team Number<br>CT-00000804                                |                 | (<br>                | Case Manager Cor<br>8583805491  | ntact Phone #                |                   |
|             | Agency<br>North County Health                                  | Services        |                      | Case Manager Em<br>mrizzo@ncoun | ail Address<br><b>ty.org</b> |                   |

The following will occur when changes are saved to the Care Team:

- Active Care Team members receive email notification about any new or deactivated Care Team member
- New Care Team members receive a notification

## Review your own Care Team

- 1. Go to Dashboard
- 2. Click Case Management tab
- 3. Under Quick Filters, select "Care Team Assignments"

|           |                                                                                                    | DAS                   | HBOARD                        | AGENCY PROI                 |                                                         |                                           |                                                           | Y SUPPORT KNOWLE                                                                                                    | DGE  |
|-----------|----------------------------------------------------------------------------------------------------|-----------------------|-------------------------------|-----------------------------|---------------------------------------------------------|-------------------------------------------|-----------------------------------------------------------|----------------------------------------------------------------------------------------------------|------|
| Partner   | Community                                                                                                    |                       |                               | N                           | lorth County                                            | Health Servio<br>II Referra               | ces - Tier 3 Care<br>Il Manager                           | Coordinator 💿 Max Rizzo 🗌 Sign                                                                                                    | Out  |
| _         |                                                                                                    |                       |                               |                             |                                                         |                                           |                                                           |                                                                                                    |      |
| anageme   | Referral                                                                                                    | Management            |                               |                             |                                                         |                                           |                                                           |                                                                                                    |      |
| se this   | s table to r                                                                                                   | eview you             | r CIE clien                   | t base. Cho                 | oose from                                               | the defaul                                | lt list views ar                                          | nd/or customize your view using the filter options or                                                                                                    | n th |
|           |                                                                                                    |                       |                               |                             |                                                         | rig                                       | ght.                                                      |                                                                                                    |      |
|           |                                                                                                    |                       |                               |                             |                                                         |                                           |                                                           |                                                                                                    |      |
|           |                                                                                                    |                       |                               |                             |                                                         |                                           |                                                           |                                                                                                    |      |
| show rela | ated referrals                                                                                                 |                       |                               |                             |                                                         |                                           |                                                           |                                                                                                    |      |
| 5how rela | ated referrals                                                                                                 | 1                     | 1                             |                             | 1                                                       | 1                                         | 1 1                                                       | ✓ Quick Filters                                                                                                    |      |
| 5how rela | Client V                                                                                                    | Gende 🗸               | Prima 🗸                       | DOB                         | Phone V                                                 | Email 🗸                                   | Last Modi                                                 | ✓ Quick Filters                                                                                                    | [    |
| 5how rela | Client V<br>Sadie Blue                                                                                         | <b>Gende ∨</b><br>Man | Prima V<br>English            | <b>DOB</b>                  | Phone ~                                                 | Email V                                   | Last Modi                                                 | Quick Filters      Select List View      Care Team Assignments                                                                                           | •    |
| 5how rela | Client v<br>Sadie Blue                                                                                         | Gende V<br>Man<br>Man | Prima ∨<br>English<br>English | DOB<br>苗 6/7/19<br>苗 4/10/1 | Phone >><br>\$ (408)<br>\$ (858)                        | Email V<br>Inblum<br>Ibear                | Last Modi<br>7/29/2<br>7/13/2                             | Quick Filters     Select Stat View      Care Team Assignments     Minimum Age     Maximum Age                                                            | •    |
| ihow rela | Client v       Sadie Blue       Jay Pritchett       John Doe                                                   | Gende V<br>Man<br>Man | Prima ~<br>English<br>English | <b>DOB</b>                  | Phone ✓                                                 | Email V<br>S nblum<br>S jbear<br>S john.d | Last Modi<br>7/29/2<br>7/13/2<br>7/14/2                   | Quick Filters      Schert Str View Care Team Assignments      Minimum Age     Enter Min Age     Enter Max Age                                            | •    |
| 5how rela | <ul> <li>client v</li> <li>Sadie Blue</li> <li>Jay Pritchett</li> <li>John Doe</li> <li>Jackie Demo</li> </ul> | Gende V<br>Man<br>Man | Prima V<br>English<br>English | DOB                         | Phone ∨<br>\$ (408)<br>\$ (858)<br>\$ (858)<br>\$ (858) | Email V<br>Molum<br>Jbear<br>John.d       | Last Modi<br>☆ 7/29/2<br>☆ 7/13/2<br>☆ 7/14/2<br>☆ 7/18/2 | Quick Filters      Scheedste View     Care Team Assignments      Minimum Age     Enter Min Age     Enter Min Age      Zip Code     Food Insecurity Level | •    |

## **Program Enrollments**

To demonstrate that you are working with clients to other providers using CIE, add your Service Name as a Program Enrollment.

- 1. Visit the client's profile
- 2. Go to the **Program Enrollments** section (located on the right side of the profile)
- 3. Click **New** to open a pop-up (pictured)
- 4. Enter the name of your program in the **Service** look up field
- 5. Click Save

| n <b>rollment #</b><br>E-00041873 | Service Name     Care Coordina | <b>Status</b><br>Active | Program Entr 5/16/2022 |                   | Note: Email a list of your programs to                                                        |
|-----------------------------------|--------------------------------|-------------------------|------------------------|-------------------|-----------------------------------------------------------------------------------------------|
| E-00041870                        | Dental Care, O                 | Active                  | 3/31/2022<br>View      | All               | ciehelpdesk@211sandiego.org in order<br>for your program to populate in the<br>Service field. |
| Ti                                |                                |                         | New Progra             | m Enrollmer       | nt                                                                                            |
|                                   | Information                    |                         |                        |                   |                                                                                               |
|                                   | Account                        |                         |                        | *Service          |                                                                                               |
|                                   | 🖪 Jay Pritchett                |                         | ×                      | Search Service    | es Q                                                                                          |
|                                   | Enrollment #                   |                         |                        | Status            |                                                                                               |
|                                   |                                |                         |                        | Active            | •                                                                                             |
|                                   | Program Entry Date             |                         |                        |                   |                                                                                               |
|                                   | 6/29/2022                      |                         | iii                    |                   |                                                                                               |
|                                   | Program Exit Date              |                         |                        | Volume of Service | ≘ 🚯                                                                                           |
|                                   |                                |                         |                        |                   |                                                                                               |
|                                   | Reason for Exit                |                         |                        | Assistance Count  | 0                                                                                             |
|                                   | Renewal Date                   |                         |                        | Last Assistance D | late <b>A</b>                                                                                 |
|                                   |                                |                         | 莆                      |                   | <b></b>                                                                                       |
|                                   | Eligible to Return             |                         |                        | Food Bank Card N  | Number                                                                                        |
|                                   | None                           |                         | •                      |                   |                                                                                               |
|                                   | Eligible Return Date           |                         |                        | Expense Type      |                                                                                               |
|                                   |                                |                         | 苗                      | Available         | Chosen                                                                                        |
|                                   |                                |                         |                        | Rent/mortgag      | ;e 🌔 🕨                                                                                        |
|                                   |                                |                         |                        | Security depo     | sit                                                                                           |
|                                   |                                |                         |                        | Move-in costs     | 4                                                                                             |
|                                   |                                |                         |                        | Car related ex    | .р <b>•</b>                                                                                   |
|                                   | Destination                    |                         |                        | Other Expense Ty  | /pe                                                                                           |

Return to the Program Enrollment at any time to make it Inactive (if applicable).

## **Troubleshooting/ Help Tips**

Common issues and potential ways to solve the issue.

| Problem         | Solution                                                                               |  |  |  |  |  |  |
|-----------------|----------------------------------------------------------------------------------------|--|--|--|--|--|--|
| Forgot Username | Your username is your work email address.                                              |  |  |  |  |  |  |
|                 | To reset your password:                                                                |  |  |  |  |  |  |
|                 | 1. Click "Forgot Password"                                                             |  |  |  |  |  |  |
|                 | <b>2.</b> Enter your work email address                                                |  |  |  |  |  |  |
| Forgot password | <b>3.</b> Click "Send Password Reset Email"                                            |  |  |  |  |  |  |
|                 | <b>4.</b> Check your email inbox for a link to                                         |  |  |  |  |  |  |
|                 | Log in         reset your password           Forgot password?         Forgot password? |  |  |  |  |  |  |
|                 | If the above didn't work, email the CIE helpdesk.                                      |  |  |  |  |  |  |
| Slow page loads | 1. Refresh the page                                                                    |  |  |  |  |  |  |
| Error Codes     | 2. Clear your browser's cache and cookies                                              |  |  |  |  |  |  |
|                 | 3. Refresh the page                                                                    |  |  |  |  |  |  |
|                 | Still not working?                                                                     |  |  |  |  |  |  |
|                 | 4. Switch to another browser e.g. Chrome, Firefox, Edge                                |  |  |  |  |  |  |
|                 | If these steps didn't work                                                             |  |  |  |  |  |  |
|                 | 5. Take a screenshot                                                                   |  |  |  |  |  |  |
|                 | 6. Write a few sentences about what you're trying to do                                |  |  |  |  |  |  |
|                 | 7. Email this information to the CIE helpdesk.                                         |  |  |  |  |  |  |

Please submit questions to <u>ciehelpdesk@211sandiego.org</u> and the CIE support team will reach out to you within 48 business hours. In the meantime, please see the Troubleshooting section for tips on how to self-resolve common issues.

For more training materials, visit: <u>https://ciesandiego.org/support</u>